#### **JEP** konfigurace tisku účetní pásky

## Jednoduchá evidenční pokladna

- Jednoduchá na obsluhu, ale s pokročilými funkcemi
- Nativní aplikace pro Windows
   Spolupracuje se všemi tiskárnami instalovanými v operačním systému

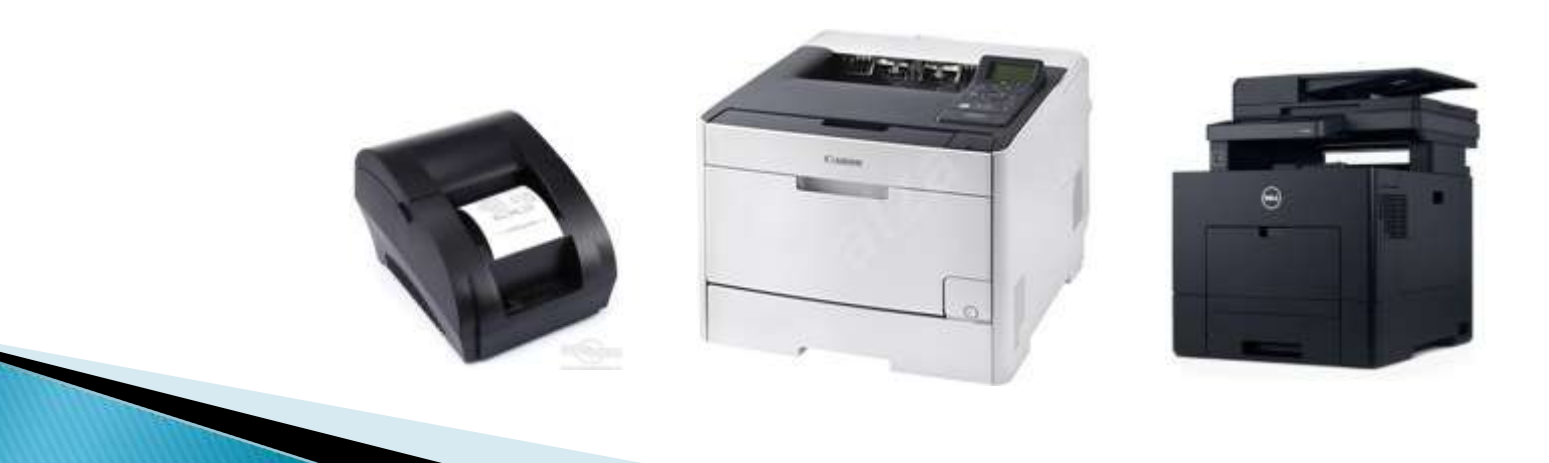

## Instalace nové tiskárny

- Aplikace JEP může tisknout na každé tiskárně, která je instalována v operačním systému Windows.
- Tiskárnu tedy nejprve nainstalujte do operačního systému podle návodu dodaného výrobcem tiskárny.
- Konfiguraci v aplikaci JEP provádějte až po úspěšném zkušebním tisku z Windows.

## Nastavení tiskárny v aplikaci

- Tiskárna používaná pro tisk účtenek nemusí být výchozí tiskárnou operačního systému
- K počítači může být současně připojeno více tiskáren
- Tiskárnu použitou pro tisk účtenek zvolíme v nastavení aplikace
   Tiskárna: Microsoft Print to PDF (redirected 10)

| Tiskárna: Microso | oft Print to PDF (r                                        | edirected 10) |           |
|-------------------|------------------------------------------------------------|---------------|-----------|
| Font Courier New  | - velikost                                                 | 8 odsazení    | 3         |
| 🗆 Změnit formát 🛚 | astavení tisku                                             | wi.           | ×         |
| Změna záhlavů     | Název: Microsoft XPS Doc<br>Stav: Připravena               | sument Writer | Vastnosti |
| Automaticky ti:   | Typ: Microsoft XPS Docu<br>Umístění: XPSPort:<br>Komentář: | ument Writer  |           |
|                   | Papír                                                      | Orientace     |           |

## Zapnutí automatického tisku

Na stejné záložce nastavení tisku můžete zapnout i automatický tisk účtenek.

|          |                                              | Výběr tiskárny | - 7 |
|----------|----------------------------------------------|----------------|-----|
| 0        | Font Courier New - velikos                   | t 8 odsazení   | 3   |
| -        | Změnit formát papíru pro tisk účt<br>default | tenek<br>•     |     |
| <u> </u> | Změna záhlaví/zápatí pásky                   | Editor pásky   | 6   |
| 14       | Automaticky tisknout účtenky                 |                | 6   |

Pokud je automatický tisk zapnutý, otestujte jej tlačítkem náhed účtenky na hlavním panelu pokladny.

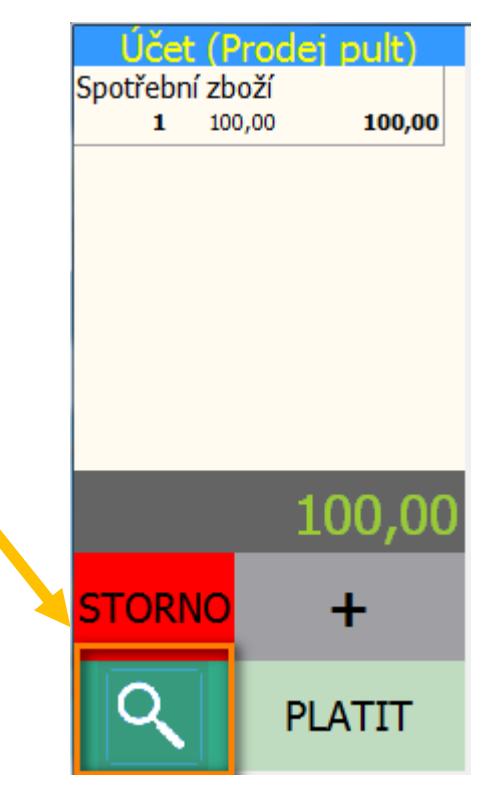

Pokud je automatický tisk vypnutý, otestujte tisk účtenek vystavených v minulosti vyhledáním v historii.

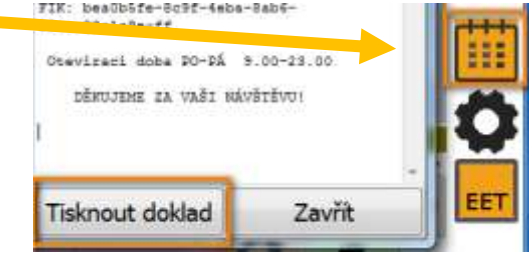

# Řešení potíží – pozicování tisku

- Při tisku na standartní velkoformátové tiskárny v kombinaci s papíry nestandardních formátů (menší než A5, řezané apod,) může dojít k potížím s pozicováním tisku – umístěním tisku na stránce
- Potíže lze řešit buď
  - vytvořením nového vlastního formátu papíru v ovladači tiskárny a jeho nastavením v konfiguračním dialogu aplikace "Změnit formát papíru pro tisk účtenek"
  - Pozicováním tisku prostřednictvím nastavení hodnoty odsazení

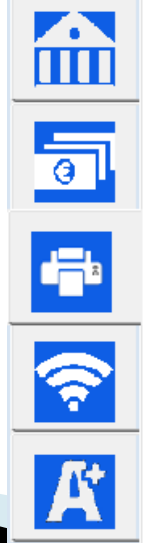

| Tiskárna: Microsoft XPS Docu                                         | ment Writer<br>Výběr tiskárny |   |
|----------------------------------------------------------------------|-------------------------------|---|
| Font Courier New - velik<br>Změnit formát papíru pro tisk<br>default | ost 8 odsazení<br>účtenek     | 3 |
| Změna záhlaví/zápatí pásky<br>– Automaticky tisknout účtenky         | Editor pásky                  |   |

## Řešení potíží – nejde tiskárna

Program při vystavení účtenky vypíšet text:

#### Účtenka nemohla být vytištěna, zkontrolujte prosím stav tiskárny!

Tato zpráva oznamuje problém s tiskem na straně tiskárny.

Zkontrolujte zda je tiskárna zapnutá, zda je v tiskárně papír a zda je v pořádku propojení tiskárny s počítačem.

Pokud můžete, zkuste tisk na tiskárnu z jiné aplikace, např. poznámkový blok.

|   | res                               | Ke             |
|---|-----------------------------------|----------------|
|   |                                   |                |
|   | Můj Obchod                        | l              |
|   | Ulice, číslo                      | ),             |
|   | PSČ a Obec                        | :              |
|   | IČ 123 456 7                      | /89            |
|   | www.eetprozivnost<br>tel: 723 040 | niky.cz<br>411 |
|   | Spotřební zboží                   | 95,00          |
|   | Celkem:                           | 95,00          |
|   | DPH:                              |                |
|   | Sazba Zákl.daně                   | Daň            |
|   | 21 78,51                          | 16,49          |
|   | Datum/Čas                         | Číslo účtenky  |
|   | 22.5.17 15:12:55                  | 20163B8000001  |
|   | Provozovna/Pokladna:              | 1/POKL-A01     |
|   | Otevírací doba PO-PÁ              | 9.00-23.00     |
| V | DĚKUJEME ZA VAŠI N                | IÁVŠTĚVU!      |
|   | Účtenka nemohla být vy            | vtištěna,      |

#### Řešení potíží – zarovnání textu na řádce

- Pro správné zarovnání textu na řádce musí být tisk proveden neproporcionáním fontem
- Takovým fontem je například Courier New

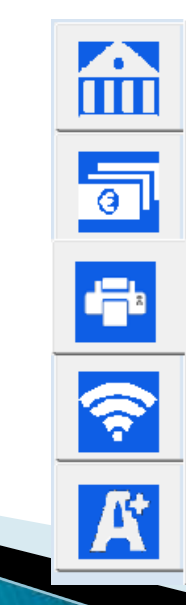

| Tiskárna: Microsoft XPS Do                                       | cument Writer                   |   |
|------------------------------------------------------------------|---------------------------------|---|
| Font Courier New 🔹 ve<br>Změnit formát papíru pro tis<br>default | likost 8 odsazení<br>sk účtenek | 3 |
| Změna záhlaví/zápatí pásky                                       | / Editor pásky                  |   |

## Řešení potíží – délka řádky

- Minimální dostatečná délka řádky pro zobrazení všech povinných údajů je 20 znaků
- V případě extrémně úzkých tiskových pásek (méně než 5 cm) může být nutné zmenšit velikost písma

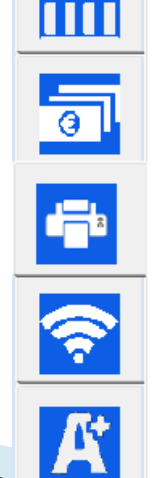

| Tiskárna: Microsoft XPS Document Writer |                |   |  |  |  |  |
|-----------------------------------------|----------------|---|--|--|--|--|
|                                         | Výběr tiskárny |   |  |  |  |  |
| Font Courier New - velike               | ost 8 odsazení | 3 |  |  |  |  |
| Změnit formát papíru pro tisk u default | účtenek<br>•   |   |  |  |  |  |
| Změna záhlaví/zápatí pásky              | Editor pásky   |   |  |  |  |  |
| Automaticky tisknout účtenky            |                |   |  |  |  |  |

## Dlouhé texty v položkách zboží

- Ve speciálních případech může být potřebné tisknout na dokladech dlouhé texty jako popisy prodávaného zboží
- Dlouhý text v názvu zboží může být zalamován podle šířky pásky automaticky, nebo může být odřádkován ručně v interním editoru

| Fral Faral a Busham -                                                                                                    | U. Ibartic                                                                                |                                                                 |
|----------------------------------------------------------------------------------------------------|-------------------------------------------------------------------------------------------|-----------------------------------------------------------------|
| rad zanedit at k dubou                                                                                                    | Ann atala                                                                                 | _                                                               |
| ti dua ut nili mochou                                                                                                    | dist molu                                                                                 |                                                                 |
| a gandli at a playch p                                                                                                    | Ite.                                                                                      |                                                                 |
| aNut det sem glate dis                                                                                                    | e, pate.                                                                                  |                                                                 |
| a nalej vina - dolej v                                                                                                    | V#                                                                                        |                                                                 |
| dnes, pane Bušku, čeho                                                                                                    | s rvište                                                                                  |                                                                 |
| král Earel vesel káže.                                                                                                    |                                                                                           |                                                                 |
|                                                                                                    | DPH 21                                                                                    | 100,00                                                          |
| alds po tom viné, Bušk                                                                                                    | u, slyš,                                                                                  |                                                                 |
| domáci slunce naše vlo                                                                                                    | ni hrálo -                                                                                | 2                                                               |
| tot prvni vino, které                                                                                                    | at Canada A ashi                                                                          | zrálo                                                           |
| forme tanny groups                                                                                                    | 6 Cochacts                                                                                |                                                                 |
| - aj tedy vzhúru, pijm                                                                                                    | e jilia                                                                                   |                                                                 |
| - aj tedy vzhůru, pijm<br>A pili - král však náh                                                                                                    | e již!e<br>le preknul                                                                     | ÷.                                                              |
| - aj tedy vzhúru, pijm<br>A pili - král však náh<br>sTo še je vino? tenhle                                                                                                    | e již!«<br>le praknul<br>kvas?                                                            | a.                                                              |
| - aj tedy vzhúru, pijm<br>A pili - král však náh<br>sTo še je vino? tenhle<br>vždyť ústa křivi, láme                                                                                                    | e již!e<br>le prsknul<br>kvas?<br>vaz!e                                                   | 4)<br>4)                                                        |
| - aj tedy vzhůru, pijm<br>A pili - král však náh<br>sTo še je vino? tenhle<br>vždyť ústa křívi, láme<br>a zlostně rukou mrsknu                                                                                                    | e jil!e<br>le praknul<br>kvas?<br>vaz!e<br>l.                                             |                                                                 |
| - aj tedy vihůru, pijm<br>A pili - král však náh<br>sTo še je vino? tenhle<br>vždyť ústa kživi. Išme<br>a zlostně rukou mrsknu                                                                                                    | e jilte<br>le praknul<br>kvas?<br>varte<br>1.<br>DPH 21                                   | 100,00                                                          |
| - aj tedy vihůru, pijm<br>A pili - král však náh<br>«To še je vino? tenhle<br>vždyt ústa křívi. Išme<br>a slostně rukou mrsknu<br>Celkem:                                                                                                    | e již¦e<br>le praknul<br>kvas?<br>vaz!e<br>l.<br>DPH 21                                   | 100,00                                                          |
| <ul> <li>aj tedy vihůru, pijm<br/>A pili - král však náh<br/>sTo že je vino? tenhle<br/>vidyť data kživi, láme<br/>a zlostně rukou mrsknu</li> <li>Celkem:</li> </ul>                                                                                                    | e již!e<br>le praknul<br>kvas?<br>važ!e<br>1.<br>DPH 21                                   | =<br>100,00<br>200,00                                           |
| <ul> <li>- aj tedy vihúru, pijm<br/>A pili - král však náh<br/>sTo še je vino? tenhle<br/>vddyť usta křivi. Išme<br/>a zlostně rukou mrsknu</li> <li>Celkem:</li> <li>DPM:</li> <li>Satba Zákl.dané</li> </ul>                                                                                | e již'e<br>le praknul<br>kvas?<br>vaz'e<br>1.<br>DPH 21                                   | =<br>100,00<br>200,00                                           |
| <ul> <li>aj tedy vihúru, pijm<br/>A pili - král však náh<br/>sTo še je vino? tenhle<br/>vřdyt ústa křivi. Iame<br/>a slostně rukou mrsknu</li> <li>Celkem:</li> <li>DPM:<br/>Sazba Zákl.dané<br/>213 165.29</li> </ul>                                                                        | e gifie<br>le preknul<br>kvas?<br>ves!s<br>I.<br>DPH 21                                   | 100,00<br>200,00<br>Der<br>34,71                                |
| <ul> <li>aj tedy vihúru, pijm<br/>A pili - král však náh<br/>sTo še je vino? tenhle<br/>vřdyť ústa křivi. Jame<br/>a slostně rukou mrsknu</li> <li>Celkem:</li> <li>DPH:<br/>Sarba Zákl.dané<br/>215 165,29</li> </ul>                                                                        | e gifi'e<br>le preknul<br>kvas?<br>ves!e<br>I.<br>DPH 21                                  | 100,00<br>200,00<br>Def<br>34,73                                |
| <ul> <li>aj tedy vihúru, pijm<br/>à pili - král však náh<br/>aTo še je vino? tenhle<br/>vidyť data křivi. Jáme<br/>a slostně rukou mrsknu</li> <li>Celkem:</li> <li>DPH:<br/>Satba Zákl.daně<br/>214 165,29</li> <li>Datum/Čas</li> </ul>                                                     | Cislo                                                                                     | 200,00<br>200,00<br>24,71<br>96tesky                            |
| - aj tedy vihíru, pijm<br>A pili - král však náh<br>sTo še je vino? tenhle<br>vidyť data křívi. Jáme<br>a zlostně rukou mrsknu<br>Celkem:<br>DPM:<br>Sarba Zákl.dané<br>21% 165,29<br>Datum/Čas<br>27,12,18 12:22:26                                                                          | Cielo<br>212'e<br>1e praknul<br>kvas?<br>vat'e<br>1.<br>DPH 21<br>Čielo<br>201800         | 200,00<br>200,00<br>24,71<br>34,71<br>3000001                   |
| <ul> <li>aj tedy vihíru, pijm<br/>à pili - král však náh<br/>aTo še je vino? tenhle<br/>vřdyť data křívi. Jáme<br/>a slostně rukou mrsknu</li> <li>Celkem:</li> <li>DPH:<br/>Sarba Jákl.daně<br/>21% 165,29</li> <li>Datum/Čas<br/>27.12.18 12:22:26</li> <li>Provozovna/Pokladna:</li> </ul> | Čislo<br>215/e<br>1e praknul<br>kvas?<br>vat?e<br>1.<br>DPH 21<br>Čislo<br>201800<br>1/pc | :<br>200,00<br>200,00<br>34,71<br>98tesky<br>3000001<br>kladnal |

FIR: df82f9a6-20a8-486b-8e2 57c34408db2d-ff

zápati

## Dlouhé texty v položkách zboží

teď zasedii si k dubovému stolu ti dva už pili mnohou čiši spolu a zapěli si z plných plic. «GUZ dej sem zlaté čiše, páže, a nalej vina - dolej výš doss, pane Sušku, čehne zviš!» král Karel vesel káže.

K přizpůsobení tisku dlouhých názvů u položek zboží lze použít interní editor, který vyvoláte tlačítkem vedle názvu položky:

| Edita |
|-------|
| umo   |
| zala  |
|       |
| ıvřít |
|       |

Editace textu v interním editoru umožňuje zadat vlastní zalamování řádků:

#### Vlastní text na prodejním dokladu

- Na dokladech je možné tisknout libovolný vlastní text v záhlaví i v zápatí pásky
- Tento text může být cíleně přizpůsoben určitým zákazníkům nebo určitému jazyku

| Můj Obchod<br>Ulice, číslo,<br>PSČ a Obec<br>IČ 123 456 789<br>www.eetprozivnostniky.cz<br>tel: 723 040 411                                     |  |
|----------------------------------------------------------------------------------------------------|--|
| nápoje<br>2 x 25,00 50,00                                                                                                    |  |
| Celkem: 50,00                                                                                                    |  |
| DPH:<br>Sazba Zákl.daně Daň<br>21 41,32 8,68<br>Datum/Čas Číslo účtenky<br>16.2.17 22:57:22 2016382000001<br>Provozovna/Pokladna: 1/POKL-A01    |  |
| EET: běžný režim DIČ: CZ1212121218<br>BKP: 89715588-3C084C65-66A252F8-<br>84C5D91F-764FDE08<br>FIK: 3afb9b48-3a45-43d0-9560-<br>38b58f4e89bc-ff |  |
| Otevírací doba PO-PÁ 9.00-23.00<br>Váš stůl je pro<br>Vás vždy rezervován!                                                                      |  |
| DĚVILIEME ZA VAČI NÁVČTĚVIL                                                                                                    |  |

## Vlastní text na prodejním dokladu

- K přizpůsobení obsahu pásky lze použít interní editor nebo přímo editovat soubor paska.xml v datovém adresáři aplikace
- <?xml version="1.0" encoding="UTF-8"?> <JEP> - <Paska> <Sirka>26</Sirka> <RadekHlavicky lang="CZ" align="center">Můj Obchod</RadekHlavicky> <RadekHlavicky lang="ENG" align="center">My Shop</RadekHlavicky> <RadekHlavicky align="center">Ulice, číslo,</RadekHlavicky> <RadekHlavicky align="center">PSČ a Obec</RadekHlavicky> <RadekHlavicky align="center"> </RadekHlavicky> Spuštění <RadekHlavicky align="center">DIČ 1122334455</RadekHlavicky> <RadekHlavicky align="center">www.eetprozivnostniky.cz</RadekHlavicky> interního editoru <RadekHlavicky align="center">tel: 723 040 411</RadekHlavicky> <RadekZapati align="center" zakaznikKod="1001">Váš stůl je pro</RadekZapati> <RadekZapati align="center" zakaznikKod="1001">Vás vždy rezervován!</RadekZapati> pásky <RadekZapati align="center"> </RadekZapati> <RadekZapati align="center">DĚKUJEME ZA VÁŠ NÁKUP</RadekZapati> </Paska> </JEP>

Obsah souboru paska.xml

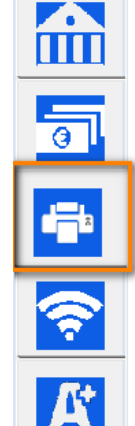

| Tiskárna: Microsoft XPS Document Writer<br>Výběr tiskárny | 8 |
|-----------------------------------------------------------|---|
| Font Courier New velikost 8 odsazení                      | 3 |
| 🗆 Změnit formát papíru pro tisk účtenek                   |   |
| default                                                   | ~ |
| Změna záhlaví/zápatí pásky Editor pásky                   |   |

## Editace pásky interním editorem

 V interním editoru nejprve nastavte šířku pásky pomocí tlačítek v záhlaví pásky

| Editor záhlaví a zá | patí | účtenky                |         |        |  |       |   |          |                    |      |
|---------------------|------|------------------------|---------|--------|--|-------|---|----------|--------------------|------|
| Zarovnání           | ٦    | Tisknout pro zákazníka | V jazyo | e      |  |       |   | <<<      | 20                 | >>>  |
| center 🕓            | -    | vždy 🗸                 | CZ      | $\sim$ |  |       |   | Mů       | j Obcho            | d /  |
| center 、            | 7    | vždy 🗸                 | ENG     | $\sim$ |  |       |   | M        | y Shop<br>e čiel   |      |
| center 、            | 7    | vždy 🗸                 | vždy    | $\sim$ |  |       |   | PS       | Č a Obe            | c .  |
| center 🕔            | 7    | vždy ~                 | vždy    | $\sim$ |  |       |   | DIČ      | 1122334            | 455  |
| center 、            | 71   | vždy ~                 | vždy    | $\sim$ |  |       |   |          | WWW                |      |
| center 🕔            | 71   | vždy ~                 | vždy    | $\sim$ |  |       |   | eetpro   | zivnost:<br>cz     | niky |
| center 💉            | 7    | vždy ~                 | vždy    | $\sim$ |  |       |   | tel:     | 723 040            | 411  |
| center 🔹            | 71   | vždy ~                 | vždy    | $\sim$ |  |       |   |          |                    |      |
| center 、            | 71   | vždy 🗸                 | vždy    | $\sim$ |  |       |   |          |                    |      |
| center 🔹            | 7    | vždy ~                 | vždy    | $\sim$ |  |       |   | Váš s    | tůl je j           | pro  |
|                     |      | ,                      |         |        |  |       |   | v<br>rez | ás vždy<br>ervován |      |
| center 、            | 7    | Stůl 1 🗸 🗸             | vždy    | $\sim$ |  |       |   | _ ×      |                    |      |
| center 、            | 7    | Stůl 1 🗸 🗸             | vždy    | $\sim$ |  |       |   | DEKUJ.   | EME ZA<br>NÁKUP    | VAS  |
| center 、            | 7    | Stůl 1 🗸 🗸             | vždy    | $\sim$ |  |       |   | I        |                    |      |
| center 🕔            | 7    | vždy 🗸                 | vždy    | $\sim$ |  |       |   |          |                    |      |
| center              | 71   | vždy ~                 | vždy    | $\sim$ |  |       |   |          |                    |      |
| Uložit zm           | ěn   | ıy                     |         |        |  | Zavří | ť |          |                    |      |

#### Editace pásky interním editorem

#### Následně upravte texty v záhlaví a zápatí pásky.

#### Editor záhlaví a zápatí účtenky

| Zarovnání           | Tisknout pro zá | kazníka | V jazyce |        | ~~~            | 34                                   | >>>   |
|---------------------|-----------------|---------|----------|--------|----------------|--------------------------------------|-------|
| center $\checkmark$ | vždy            | ~       | CZ 🗸     |        |                | Můj Obchod                           | ~     |
| center $\checkmark$ | vždy            | ~       | ENG 🗸    |        | υ              | My Shop<br>lice, číslo,              |       |
| center v            | vždy            | ~       | vždy 🗸   |        |                | PSČ a Obec                           |       |
| center v            | vždy            | ~       | vždy 🗸   |        | I              | Č 123 456 789                        |       |
| center 🗸 🗸          | vždy            | ~       | vždy 🗸   |        |                |                                      |       |
| center 🗸 🗸          | vždy            | ~       | vždy 🗸   |        | www.ee<br>te   | tprozivnostniky.cz<br>1: 723 040 411 | 5     |
| center 🗸 🗸          | vždy            | ~       | vždy 🗸   |        |                |                                      |       |
| center 🗸 🗸          | vždy            | ~       | vždy 🗸   |        |                |                                      |       |
| center 🗸 🗸          | vždy            | ~       | vždy 🗸   |        | <br>Otaví rací | doba PO-Pá 9 00-1                    | 22.00 |
|                     |                 |         |          |        | OCEVITACI      | doba PO-PA 5.00-2                    | .3.00 |
| center 🗸 🗸          | vždy            | ~       | vždy 🗸   |        | Vá<br>Vág      | š stůl je pro<br>vždv rezervován!    |       |
| center v            | vždy            | ~       | vždy 🗸   |        |                |                                      |       |
| center v            | Stůl 1          | ~       | vždy 🗸   |        | DEKUJEM        | E ZA VASI NAVSTEVU                   | 11    |
| center v            | Stůl 1          | ~       | vždy 🗸   |        | 1              |                                      |       |
| center v            | Stůl 1          | ~       | vždy 🗸   |        |                |                                      |       |
| center v            | vždy            | ~       | vždy 🗸   |        |                |                                      |       |
| Uložit změ          | ny              |         |          | Zavřít |                |                                      | ~     |

## Editace pásky interním editorem

 Text pásky můžete přizpůsobit konkrétním zákazníkům, např. pro klubové reklamy apod.

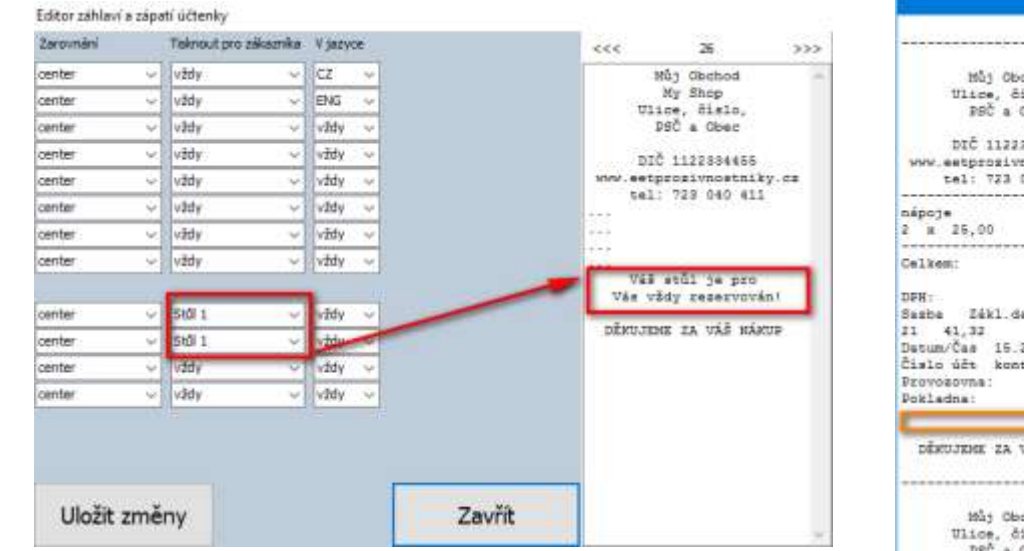

V tomto případě bude dodatečný text zobrazen jen na dokladech vystavených pro stůl 1.

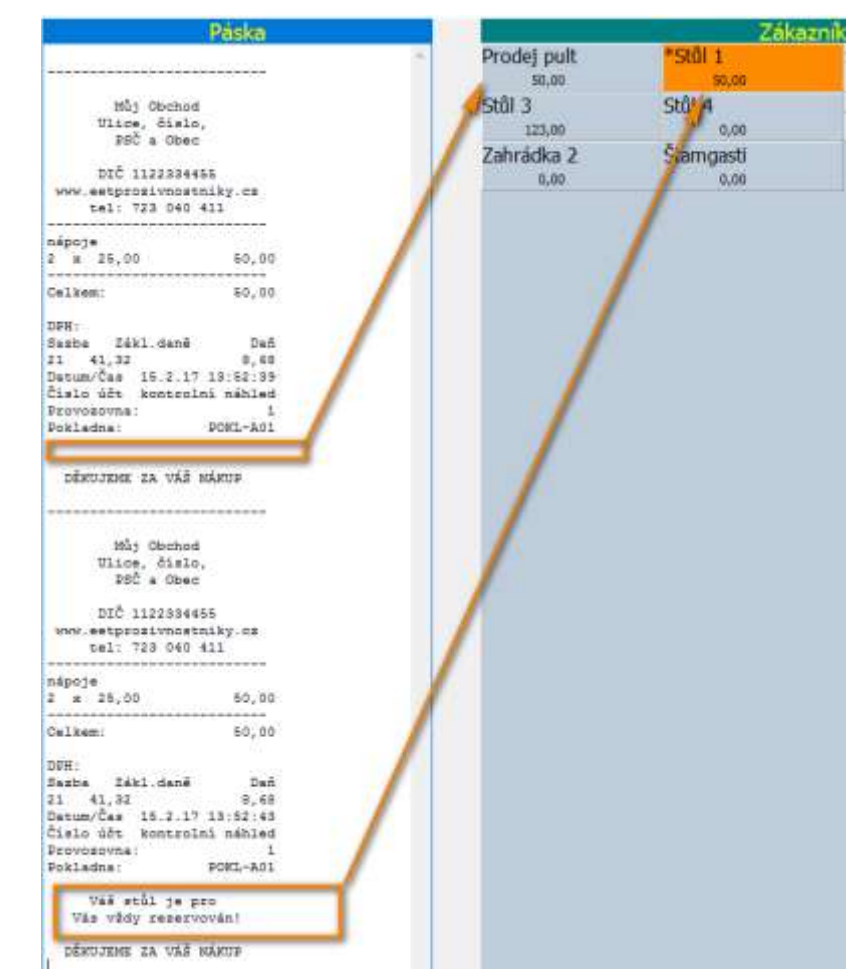

## Rekapitulace

- > Tiskárnu vždy nejprve nainstalujte do operačního systému windows.
- V aplikaci JEP vyberte požadovanou tiskárnu a nastavte automatický tisk pásky.
- V interním editoru nebo editací souboru paska.xml nastavte vlastní požadované záhlaví a zápatí pásky
- Pomocí interního editoru můžete kdykoliv údaje na pásce opravit nebo doplnit
- Prodejní doklad je také vhodné místo pro reklamu ③

V případě potíží nebo nejasností kontaktujte linku podpory: <u>kontakt@eetprozivnostniky.cz</u> 723 040 411